## Eduroami ühendus Windowsis

Siit juhendist leiad juhised kuidas ühendada eduroam võrku Windows seadmes.

## 1 In English

Juhend põhineb operatsioonisüsteemil Windows 11. Windows 10 ühenduse loomiseks järgi juhiseid Microsoft kodulehel.

Eduroam ehk Education Roaming (rändlus akadeemilistes võrkudes) on projekt, mis võimaldab akadeemiliste võrkude kasutajatele vaba juurdepääsu internetile kõigis projektiga ühinenud asutustes.

NB! Välismaal tuleb kasutajatunnuse lahtrisse sisestada kasutajanimi@ut.ee. Täpsema informatsiooni leiad EENet kodulehelt.

## Juhised

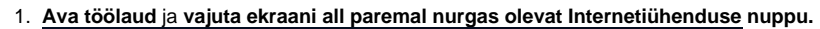

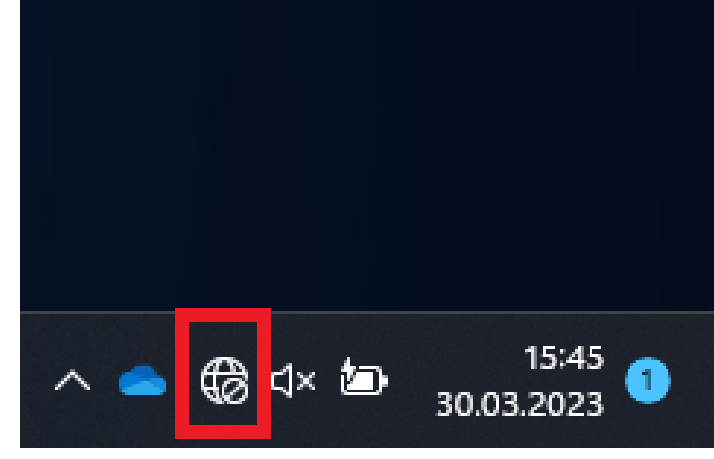

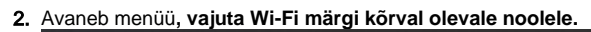

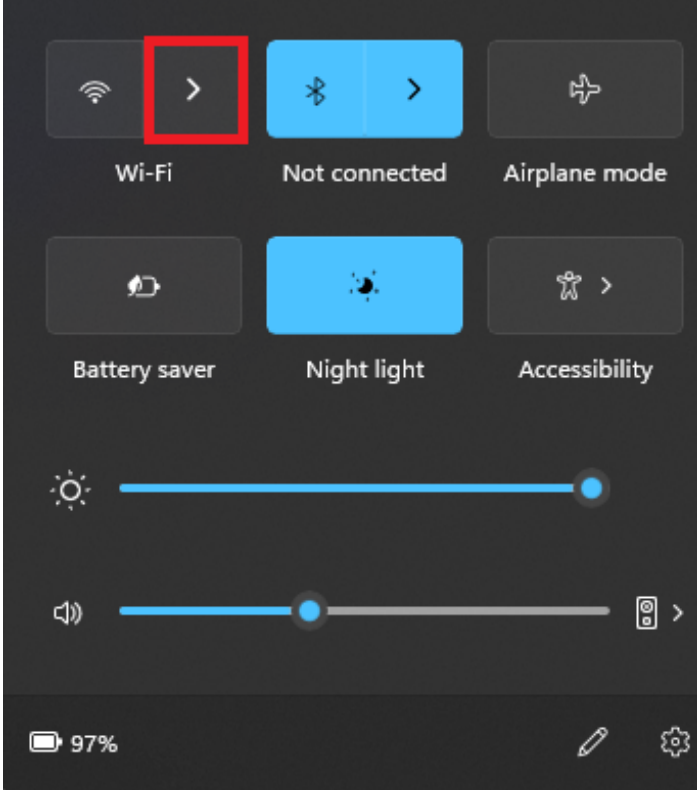

| 3. | √ajuta üleval paremal nurgas olevat lülitit, mis vajutades muutub helesiniseks |  |  |  |  |
|----|--------------------------------------------------------------------------------|--|--|--|--|
|    | ← Wi-Fi                                                                        |  |  |  |  |
|    | Wi-Fi is off                                                                   |  |  |  |  |
|    | Turn on Wi-Fi to connect to an available Wi-Fi<br>network.                     |  |  |  |  |
|    | Turn Wi-Fi back on                                                             |  |  |  |  |
|    | Manually ~                                                                     |  |  |  |  |
|    |                                                                                |  |  |  |  |
|    |                                                                                |  |  |  |  |
|    |                                                                                |  |  |  |  |
|    | More Wi-Fi settings                                                            |  |  |  |  |
| 4. | Otsi Wi-Fi võrkude nimekirjast eduroam ja vajuta Connect.                      |  |  |  |  |
|    |                                                                                |  |  |  |  |

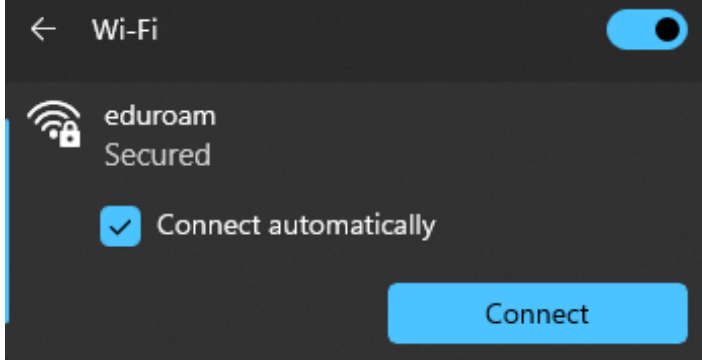

Sisselogimiseks kasuta TÜ kasutajatunnust ja parooli (sisenemine kasutajatunnuse ja parooliga).
NB! Veendu, et Use my Windows user account ei ole valitud!

|    | ÷           | Wi-Fi                                                                                                    | I                         |                                     |
|----|-------------|----------------------------------------------------------------------------------------------------|---------------------------|-------------------------------------|
|    | (î <b>:</b> | eduroam<br>Secured                                                                                                    |                           |                                     |
|    |             |                                                                                                    |                           |                                     |
|    |             |                                                                                                    |                           |                                     |
|    |             |                                                                                                    |                           |                                     |
|    |             | password                                                                                                    |                           | <b>®</b>                            |
|    |             | ОК                                                                                                    | Cancel                    |                                     |
| 6. | Ühenda      | mise kinnitamiseks veendu, et teg                                                                                                    | emist on õige Wi-Fi võrgu | ga ja vajuta nupule <b>Connect.</b> |
|    | ÷           | Wi-Fi                                                                                                    | 1                         |                                     |
|    | <b></b>     | eduroam<br>Secured                                                                                                    |                           |                                     |
|    |             | Continue connecting?<br>If you expect to find eduroam in this location,<br>go ahead and connect. Otherwise, it may be a<br>different network with the same name.<br>Show certificate details |                           |                                     |
|    |             | Connect                                                                                                    | Cancel                    |                                     |

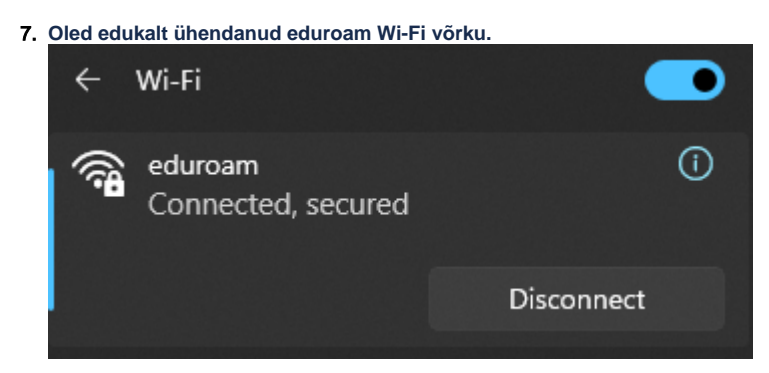

Siit leiad vastused enamlevinud probleemidele seoses internetiühenduse loomisega.

Vale kasutajatunnus/parool või oled hiljuti parooli vahetanud

1. Kui näed, et peale kasutajatunnuse ja parooli sisestamist ei saa siiski Internetiühendusele ligi või on olnud mingi muu viga sisse logimisel, kuvatakse järgnev aken.

| ÷       | Wi-Fi                         | •     |
|---------|-------------------------------|-------|
| <b></b> | eduroam<br>Secured            |       |
|         | Can't connect to this network |       |
|         |                               | Close |

2. Selleks, et sisestada TÜ kasutajatunnus ja parool uuesti, unusta võrk vajutades Eduroam Wi-Fi võrgu ikoonile parema hiireklõpsuga ja valides Forget.

| ← Wi-Fi         |            | -       |
|-----------------|------------|---------|
| eduroam Secured | Connect    |         |
| Connec          | Properties |         |
|                 | Forget     |         |
|                 |            | Connect |

3. Alusta ühendusprotsessi uuesti.